Janitza E-Learning Portal

# Handbuch

Datenbankaktion - Alarme für Alarmquellen entfernen

-0

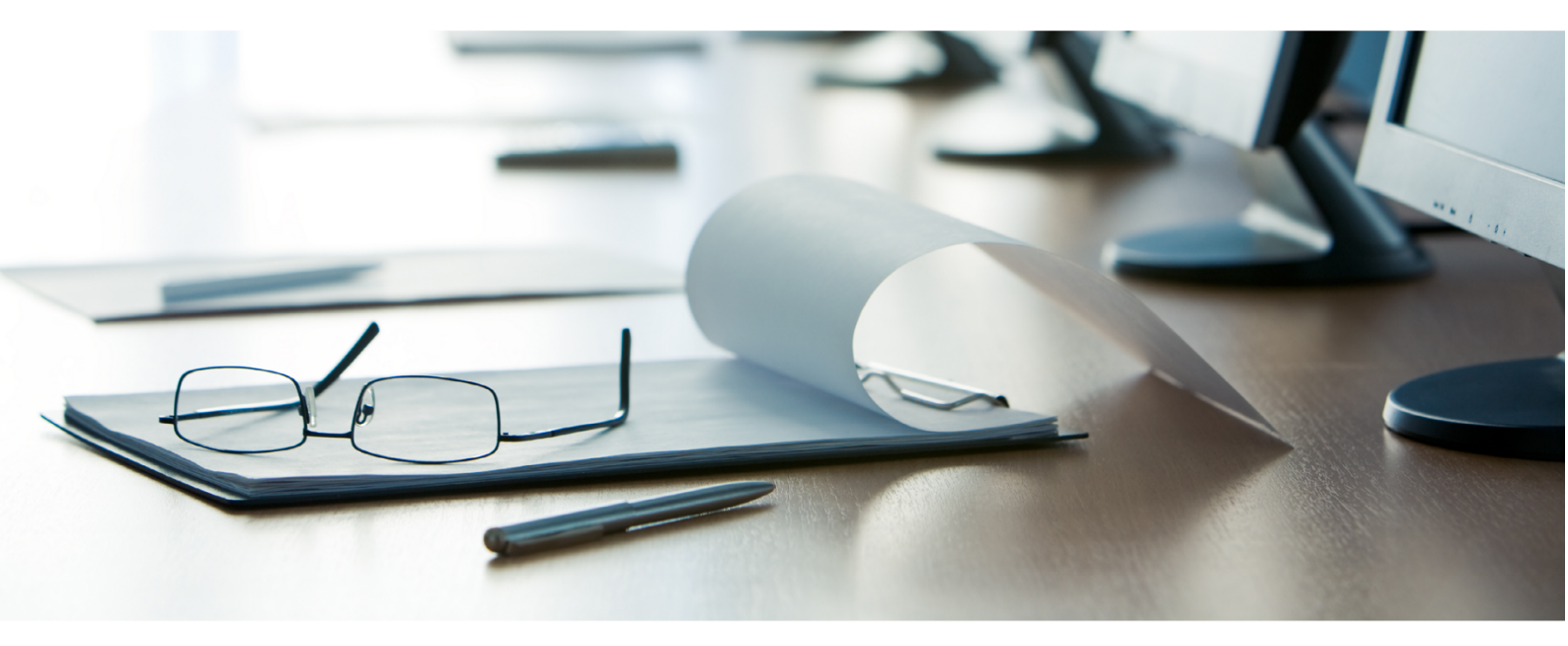

## Janitza®

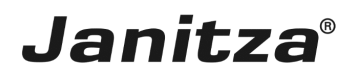

## Inhaltsverzeichnis

| 1 | NEUE DATENBANKAKTION ERSTELLEN                  | 2 |
|---|-------------------------------------------------|---|
| 2 | ZEITBEREICH ANPASSEN                            | 5 |
| 3 | ZUSAMMENFASSUNG                                 | 7 |
| 4 | DATENBANKAKTION DIREKT AUSFÜHREN ODER SPEICHERN | 8 |

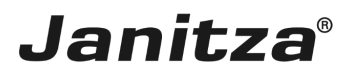

In dieser Anleitung lernen Sie, wie Sie alle Alarme für ausgewählte Alarmquellen löschen. Inhalte

- Neue Datenbankaktion anlegen
- Alarmquellen auswählen
- Zeitbereiche anpassen

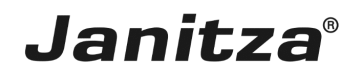

#### 1 Neue Datenbankaktion erstellen

| GridVis 7.4                          |                   |                           |                       |                     |                     |                        |                           | - 0                          | ×         |
|--------------------------------------|-------------------|---------------------------|-----------------------|---------------------|---------------------|------------------------|---------------------------|------------------------------|-----------|
| Datei Bearbeiten Ansicht Extras Fens | ter Hilfe         |                           |                       |                     |                     |                        |                           | Q Suche in Projekte (C       | (trl+I)   |
| 🛄 🖳 🐚 🥔 🖾 🗅                          | * Iv 🖬 🤌          | ? 🙎 🖩 🚛 🕿                 |                       |                     |                     |                        |                           |                              |           |
|                                      |                   |                           |                       |                     |                     |                        |                           |                              |           |
| Projekte ×                           | Ubersichtsfenster | × Alarme [Technische Do   | oku] ×                | -                   |                     |                        |                           |                              | <u>je</u> |
| Geräte                               |                   |                           | Alla Eilter antformen | Aktuskaiseen Zeige  | Alarmius for wation |                        |                           |                              |           |
| 🗊 🚽 Jasic Vorlagen                   | Quitteren         | Orrene Alarme anzeigen    | Ale riter entremen    | Aktualisieren zeige | Alarmkornigura uon  |                        |                           |                              | _         |
| Graphen                              | Name              |                           | Aktualisiert          | Eskalationsstufe    | Quittiert           | quittierender Benutzer | Kommentar zur Quittierung | Zurück zu normal             | 8         |
|                                      | 🖲 508-L1          | 11.09.18 12:01:44'628     | 12.09.18 10:15:00'763 | 0                   | Quittiert           |                        |                           | Zurück zum Normalzustand     | ^         |
| - Alarm-Management                   | 🖲 508-L 1         | 11.09.18 12:01:43'439     | 12.09.18 10:15:00'750 | 0                   | Quittiert           |                        |                           | Zurück zum Normalzustand     |           |
| Datenbank [JanDB]                    | 📒 508-L1          | 11.09.18 12:01:41'032     | 12.09.18 10:15:00'738 | 0                   | Quittiert           | ***                    |                           | Zurück zum Normalzustand     |           |
| Generische Modbus Profile            | 🖲 508-L1          | 11.09.18 12:01:38'035     | 12.09.18 10:15:00'727 | 0                   | Quittiert           |                        |                           | Zurück zum Normalzustand     |           |
| Eren Zeitplanung                     | 8 508-L1          | 11.09.18 12:01:36'213     | 12.09.18 10:15:00'714 | 0                   | Quittiert           |                        |                           | Zurück zum Normalzustand     |           |
|                                      | 🖲 508-L1          | 11.09.18 12:01:34377      | 12.09.18 10:15:00'703 | 0                   | Quittiert           |                        |                           | Zurück zum Normalzustand     |           |
|                                      | 🖲 508-L1          | 11.09.18 12:01:24710      | 12.09.18 10:15:00'692 | 0                   | Quittiert           |                        |                           | Zurück zum Normalzustand     |           |
|                                      | 🖲 508-L1          | 11.09.18 10:06:49'341     | 12.09.18 10:15:00'680 | 0                   | Quittiert           |                        |                           | Zurück zum Normalzustand     |           |
|                                      | 🖲 508-L1          | 05.09.18 14:51:42'978     | 12.09.18 10:15:00'668 | 0                   | Quittiert           |                        |                           | Zurück zum Normalzustand     |           |
|                                      | 🖲 508-L1          | 05.09.18 14:51:41'170     | 12.09.18 10:15:00'657 | 0                   | Quittiert           |                        |                           | Zurück zum Normalzustand     |           |
|                                      | 🖲 508-L1          | 05.09.18 14:51:39'964     | 12.09.18 10:15:00'646 | 0                   | Quittiert           |                        |                           | Zurück zum Normalzustand     |           |
|                                      | 🖲 508-L1          | 05.09.18 14:51:29'116     | 12.09.18 10:15:00'634 | 0                   | Quittiert           |                        |                           | Zurück zum Normalzustand     |           |
|                                      | 🖲 508-L1          | 05.09.18 14:51:20'097     | 12.09.18 10:15:00'617 | 0                   | Quittiert           |                        |                           | Zurück zum Normalzustand     |           |
| Wertebaumfenster x                   | 🖲 508-L1          | 05.09.18 14:51:16'454     | 12.09.18 10:15:00'588 | 0                   | Quittiert           |                        |                           | Zurück zum Normalzustand     |           |
| Online Werte Historische Werte       | 🖲 508-L1          | 05.09.18 14:51:15'250     | 12.09.18 10:15:00'576 | 0                   | Quittiert           |                        |                           | Zurück zum Normalzustand     |           |
|                                      | 🖲 508-L1          | 05.09.18 14:51:13'441     | 12.09.18 10:15:00'564 | 0                   | Quittiert           |                        |                           | 🛄 Zurück zum Normalzustand 🖕 |           |
| kein Gerät ausgewählt                | 🖲 508-L1          | 05.09.18 14:51:09'824     | 12.09.18 10:15:00'552 | 0                   | Quittiert           |                        |                           | Zurück zum Normalzustand     |           |
|                                      | 🖲 508-L1          | 05.09.18 14:51:07 412     | 12.09.18 10:15:00'541 | 0                   | Quittiert           |                        |                           | Zurück zum Normalzustand     |           |
|                                      | 🖲 508-L1          | 05.09.18 14:50:49'890     | 12.09.18 10:15:00'528 | 0                   | Quittiert           |                        |                           | Zurück zum Normalzustand     |           |
|                                      | 🖲 508-L1          | 05.09.18 14:50:46'840     | 12.09.18 10:15:00'517 | 0                   | Quittiert           |                        |                           | Zurück zum Normalzustand     |           |
|                                      | 🖲 508-L1          | 05.09.18 14:48:32 145     | 12.09.18 10:15:00'504 | 0                   | Quittiert           |                        |                           | Zurück zum Normalzustand     |           |
|                                      | 🖲 508-L1          | 29.08.18 15:34:22'117     | 12.09.18 10:15:00'483 | 0                   | Quittiert           |                        |                           | Zurück zum Normalzustand     |           |
|                                      | <b>«</b> 1 1      | ron 1 🕨 🔉                 |                       |                     |                     |                        |                           |                              |           |
|                                      | Alarm-Details-F   | anstar [Tachnische Doku]  |                       |                     |                     |                        |                           |                              | -         |
|                                      | Details Historie  | enster [reclinische boku] |                       |                     |                     |                        |                           |                              | -         |
|                                      | i instance        |                           |                       |                     |                     |                        |                           |                              |           |
|                                      | Details           |                           |                       |                     |                     |                        |                           |                              |           |
|                                      |                   |                           |                       |                     |                     |                        |                           |                              |           |
|                                      |                   |                           |                       |                     |                     |                        |                           |                              |           |
| 🔇 Aktualisieren                      |                   |                           |                       |                     |                     |                        |                           |                              |           |
|                                      |                   |                           |                       |                     |                     |                        |                           |                              |           |

**II** Führen Sie einen Doppelklick auf den Baumeintrag **Datenbank** aus.

#### i In diesem Beispiel werden alle Alarme für die Alarmquelle **508-L1** gelöscht.

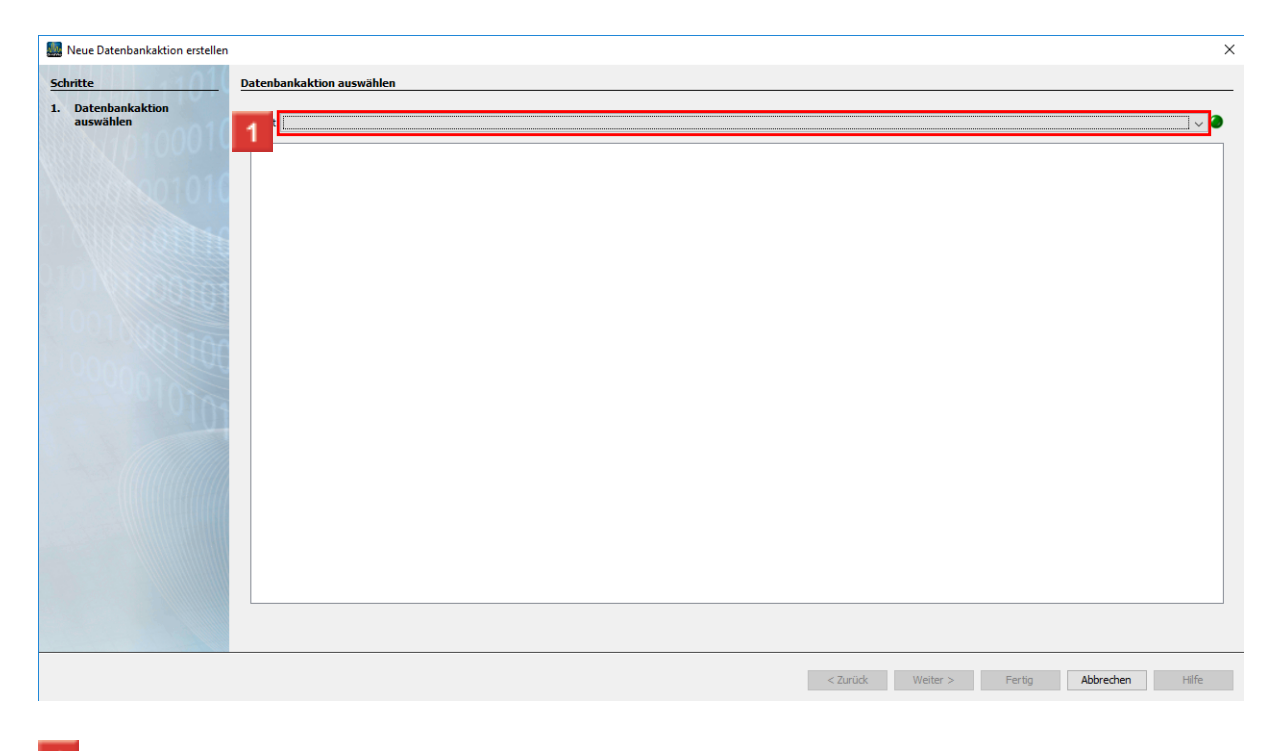

Klicken Sie auf die Dropdown-Schaltfläche Skript.

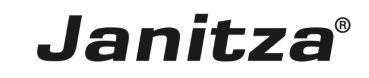

| 🌆 Neue Datenbankaktion erstellen |                                                                                                    | $\times$ |
|----------------------------------|----------------------------------------------------------------------------------------------------|----------|
| Schritte                         | Datenbankaktion auswählen                                                                                                    |          |
| 1. Datenbankaktion<br>auswählen  | Skipt Skipt |          |
|                                  | < Zurück Weiter > Fertig Abbrechen Hilfe                                                                                                    |          |

1 Klicken Sie auf den Listeneintrag Alarme für Alarmquellen entfernen.

Klicken Sie auf die Schaltfläche Weiter.

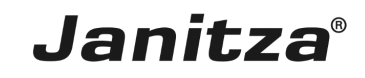

| 🧱 Neue Datenbankaktion erstellen                                           |                                                | ×                                        |
|----------------------------------------------------------------------------|------------------------------------------------|------------------------------------------|
| Schritte                                                                   | Alarmquellen zum Löschen von Alarmen auswählen |                                          |
| 1. Datenbankaktion auswählen<br>2. Alarmquellen zum<br>Löschen von Alarmen | Filter:                                        |                                          |
| auswählen<br>3. Zusammenfassung<br>1                                       | Alarmquelen                                    |                                          |
|                                                                            |                                                |                                          |
|                                                                            |                                                | < Zurück Weiter > Fertig Abbrechen Hilfe |

1 Wählen sie die gewünschte Alarmquelle über die Auswahlkästchen aus.

Janitza®

### 2 Zeitbereich anpassen

| Schrite     1. Bartpackeiron   Succen von Alarmen   1. Stacen von Alarmen   1. Stacen von Alarmen <th>Neue Datenbankaktion erstellen</th> <th></th> <th></th> <th>X</th>                                                                                                    | Neue Datenbankaktion erstellen                                             |                                                                                                    |                                | X                          |  |
|----------------------------------------------------------------------------------------------------|----------------------------------------------------------------------------|----------------------------------------------------------------------------------------------------|--------------------------------|----------------------------|--|
| <ul> <li>1. Deterborkston savnihr</li> <li>3. Akarnguelen</li> <li>2. Zasmmenfessorg</li> <li>WertenbacketsPrüfungPrimary</li> <li>WertenbacketsPrüfungPrimary</li> <li>WertenbacketsPrüfungPrimary</li> </ul>                                                                                                    | Schritte                                                                   | Alarmquellen zum Löschen von Alarmen auswählen                                                                                                    |                                |                            |  |
| ausvähler     3. Zusammenfasson                                                                                                    | 1. Datenbankaktion auswählen<br>2. Alarmquellen zum<br>Löschen von Alarmen | Filter:                                                                                                    |                                |                            |  |
| 3. Zudammenfassing       Image: Comparison of the comparison of the comparison o                             | auswählen                                                                  | Alarmouellen                                                                                                    | Eigenschaften der Alarmquellen |                            |  |
| Image: Solid Solid | 3. Zusammenfassung                                                         | 🔽<br>& ErreichbarkeitsPrüfungPrimary                                                                                                    | Zeitbereich                    | Letzter Monat              |  |
| Image: Second Second                    | IN MARCENCI UTU                                                            | 🗌 🗟 508-L1                                                                                                    |                                |                            |  |
| ErreichbarkeitsPrüfungPrimary                                                                                                    |                                                                            | Generation Control Control Contro |                                |                            |  |
| ErreichbarkeitsPrüfungPrimary                                                                                                    |                                                                            |                                                                                                    |                                |                            |  |
| ErreichbarkeitsPrüfungPrimary                                                                                                    |                                                                            |                                                                                                    |                                |                            |  |
| ErreichbarkeitsPrüfungPrimary                                                                                                    |                                                                            |                                                                                                    |                                |                            |  |
| ErreichbarkeitsPrüfungPrimary                                                                                                    | 001                                                                        |                                                                                                    |                                |                            |  |
| ErreichbarkeitsPrüfungPrimary                                                                                                    |                                                                            |                                                                                                    |                                |                            |  |
| ErreichbarkeitsPrüfungPrimary                                                                                                    | 100000                                                                     |                                                                                                    |                                |                            |  |
| ErreichbarkeitsPrüfungPrimary                                                                                                    | 1000                                                                       |                                                                                                    |                                |                            |  |
|                                                                                                    |                                                                            |                                                                                                    |                                |                            |  |
| ErreichbarkeitsPrüfungPrimary                                                                                                    |                                                                            |                                                                                                    |                                |                            |  |
| ErreichbarkeitsPrüfungPrimary                                                                                                    |                                                                            |                                                                                                    |                                |                            |  |
| ErreichbarkeitsPrüfungPrimary                                                                                                    |                                                                            |                                                                                                    |                                |                            |  |
|                                                                                                    |                                                                            |                                                                                                    | ErreichbarkeitsPrüfungPrimary  | 0                          |  |
|                                                                                                    |                                                                            |                                                                                                    |                                |                            |  |
|                                                                                                    |                                                                            |                                                                                                    |                                |                            |  |
|                                                                                                    |                                                                            |                                                                                                    |                                |                            |  |
|                                                                                                    |                                                                            |                                                                                                    |                                |                            |  |
| < ZURUCK Weiter > Pering Aborechen Hille                                                                                                    |                                                                            |                                                                                                    | < Zurück Weiter                | r > Fertig Abbrechen Hilfe |  |

Klicken Sie auf das Eingabefeld **Zeitbereich**, um den Zeitbereich, in dem Alarme aus dieser Quelle gelöscht werden sollen anzupassen.

| EridVis 7.4                                                                                                    |                                                                                                    |                                                                                                    | - • ×                      |
|----------------------------------------------------------------------------------------------------|----------------------------------------------------------------------------------------------------|----------------------------------------------------------------------------------------------------|----------------------------|
| Datei Bearbeiten Ansicht Extras Fenster Hilfe                                                                                                    | A 2 🔊 📾 📾 🚖                                                                                                  |                                                                                                    | Suche in Projekte (Ctri+1, |
| Projekte ×<br>Technische Doku Bereit<br>Geräte<br>Jasic Vorlagen                                                                                                    | Jutteren Offene Alarme anzeigen Alle Filter entfernen Aktualisieren Zeige Alarr                              | Reconfiguration                                                                                                    |                            |
| Craphen     Craphen     C | Alarmquellen zum Löschen von Alarmen auswählen                                                               |                                                                                                    | ×                          |
| <ul> <li>Generische Modbus Profinities</li> <li>Löschen auswählte</li> <li> <sup>®</sup> Zeitplanung</li> <li> <sup>3</sup> Zusammen</li> <li> <sup>3</sup> Zusammen</li> </ul>                                                                                                    | I von Alarmen<br>Ien<br>Afassung                                                                             | Zetpenschaften der Alarmquelen Zetbereich Letzter Monat                                                                    |                            |
|                                                                                                    | ErreichbarkeitsPrüfungPrimary - Zeitt<br>Enfache Zeitspanne                                                  | pereich X                                                                                                    |                            |
| Wertebaumtenster ×<br>Onine Werte Historische Werte<br>kein Gerät ausgewählt                                                                                                    | Start         01.04.2020         00           Ende         30.06.2020         23           OK         Auf St | 100     Letzles Quartal     100       59     2     Letzles Quartal     100       andard zurücksetzen     Abbrechen     100 | •                          |
|                                                                                                    |                                                                                                    | ErreichbarkeitsPrüfungPrimary                                                                                              | •                          |
|                                                                                                    |                                                                                                    |                                                                                                    |                            |
| Aktualsieren                                                                                                    |                                                                                                    | < Zurudk Weter > Fertig<br>13.07.2020 13:04:32 ME52                                                                        | Abbrechen Hilfe            |

Klicken Sie auf die Dropdown-Schaltfläche Start.

2 Wählen Sie einen Zeitbereich aus der Liste.

Wählen Sie für einen benutzerdefinierten Zeitbereich die Option freie Auswahl.

Seite 5 von 8

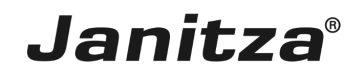

Passen Sie das Ende des Zeitbereiches gegebenenfalls an und klicken Sie auf die Schaltfläche **Ok**.

| 🌆 Neue Datenbankaktion erstellen                    |                                                |                                |                      | ×      |  |
|-----------------------------------------------------|------------------------------------------------|--------------------------------|----------------------|--------|--|
| Schritte                                            | Alarmquellen zum Löschen von Alarmen auswählen |                                |                      |        |  |
| 1. Datenbankaktion auswählen<br>2. Alarmquellen zum | Fite:                                          |                                |                      |        |  |
| auswählen                                           | Alarmquellen                                   | Eigenschaften der Alarmquellen |                      |        |  |
| 3. Zusammentassung                                  | 🖂 🙈 ErreichbarkeitsPrüfungPrimary              | Zeitbereich                    | Letzter Monat        |        |  |
|                                                     | S08-L1                                         |                                |                      |        |  |
| Leader ANNING ST                                    |                                                |                                |                      |        |  |
|                                                     |                                                |                                |                      |        |  |
|                                                     |                                                |                                |                      |        |  |
|                                                     |                                                |                                |                      |        |  |
| UUINDA                                              |                                                |                                |                      |        |  |
|                                                     |                                                |                                |                      |        |  |
|                                                     |                                                |                                |                      |        |  |
| - I UTAA                                            |                                                |                                |                      |        |  |
|                                                     |                                                |                                |                      |        |  |
|                                                     |                                                |                                |                      |        |  |
|                                                     |                                                |                                |                      |        |  |
|                                                     |                                                |                                |                      |        |  |
|                                                     |                                                | 508-L1                         |                      | 0      |  |
|                                                     |                                                |                                |                      |        |  |
|                                                     |                                                |                                |                      |        |  |
|                                                     |                                                |                                |                      |        |  |
|                                                     |                                                |                                |                      |        |  |
|                                                     |                                                | - 70-00 - 10-10                | aller aller          | u ci£_ |  |
|                                                     |                                                | < Zuruck Weit                  | er > Perug Abbrechen | HIITE  |  |

1 Wählen Sie gegebenenfalls weitere Alarmquellen über die Auswahlkästchen aus.

| Neue Datenbankaktion ers                                                   | tellen                                         |                                |                          | ×     |  |  |  |
|----------------------------------------------------------------------------|------------------------------------------------|--------------------------------|--------------------------|-------|--|--|--|
| Schritte                                                                   | Alarmquellen zum Löschen von Alarmen auswählen |                                |                          |       |  |  |  |
| 1. Datenbankaktion auswähler<br>2. Alarmquellen zum<br>Löschen von Alarmen | Filter:                                        | Filter:                        |                          |       |  |  |  |
| auswählen                                                                  | Alarmquellen                                   | Eigenschaften der Alarmquellen |                          |       |  |  |  |
| 3. Zusammentassung                                                         | 🖂 🐣 ErreichbarkeitsPrüfungPrimary              | Zeitbereich                    | Vorletztes Jahr          |       |  |  |  |
|                                                                            | 🔽 🤱 508-L1                                     |                                |                          |       |  |  |  |
|                                                                            | 🗌 🐣 Überspannung Halle 1                       |                                |                          |       |  |  |  |
|                                                                            |                                                |                                |                          |       |  |  |  |
|                                                                            |                                                |                                |                          |       |  |  |  |
|                                                                            |                                                |                                |                          |       |  |  |  |
|                                                                            |                                                |                                |                          |       |  |  |  |
|                                                                            |                                                |                                |                          |       |  |  |  |
|                                                                            |                                                |                                |                          |       |  |  |  |
|                                                                            |                                                |                                |                          |       |  |  |  |
|                                                                            |                                                |                                |                          |       |  |  |  |
|                                                                            |                                                |                                |                          |       |  |  |  |
|                                                                            |                                                |                                |                          |       |  |  |  |
|                                                                            |                                                |                                |                          |       |  |  |  |
|                                                                            |                                                |                                |                          |       |  |  |  |
|                                                                            |                                                |                                |                          |       |  |  |  |
|                                                                            |                                                | 508-L1                         |                          | 0     |  |  |  |
|                                                                            |                                                |                                |                          |       |  |  |  |
|                                                                            |                                                |                                |                          |       |  |  |  |
|                                                                            |                                                |                                |                          |       |  |  |  |
|                                                                            |                                                |                                |                          |       |  |  |  |
|                                                                            |                                                |                                |                          |       |  |  |  |
|                                                                            |                                                | < Z                            | eiter > Fertig Abbrechen | Hilfe |  |  |  |
|                                                                            |                                                |                                | , and the second second  |       |  |  |  |
|                                                                            |                                                |                                |                          |       |  |  |  |

**1** Klicken Sie auf die Schaltfläche **Weiter**.

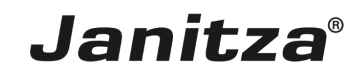

### 3 Zusammenfassung

| Neue Datenbankaktion erstellen                                                                            |                                                                                                    | ×  |
|----------------------------------------------------------------------------------------------------|----------------------------------------------------------------------------------------------------|----|
| Schritte 1. Daterbankaktion auswählen 2. Alarmquelen zum Löschen von Alarmen auswählen 3. Zusammenfassung | Zusammenfassung         Skript: Alarme für Alarmguellen entfernen         Diese Datenbark-Aktion entfernt Alarme für ausgewählte Alarmguellen.         Hinweis:         Für jede Alarmguelle kann ein separater Zeitraum ausgewählt werden                                                         | 8  |
|                                                                                                    | 2 Konfigurationen betreffend 2 Alarmquellen<br>Konfiguration 1<br>Zeitspanne: Lettrer Monat<br>alle Alarme für die folgenden Alarmquellen löschen:<br>Erreicharketsfrufung/mary<br>Konfiguration 2<br>Zeitspanne: Vorletztes Jahr<br>alle Alarme für die folgenden Alarmquellen löschen:<br>S08-L1 | 8  |
| 10101                                                                                                    |                                                                                                    |    |
|                                                                                                    |                                                                                                    |    |
|                                                                                                    | < Zurück Wei 1 Fertig Abbrechen Hi                                                                                                    | fe |

## 1 Klicken Sie auf die Schaltfläche Fertig.

i Nutzen Sie gegebenenfalls die Zusammenfassung, um Ihre Einstellungen zu überprüfen.

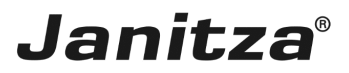

#### 4 Datenbankaktion direkt ausführen oder speichern

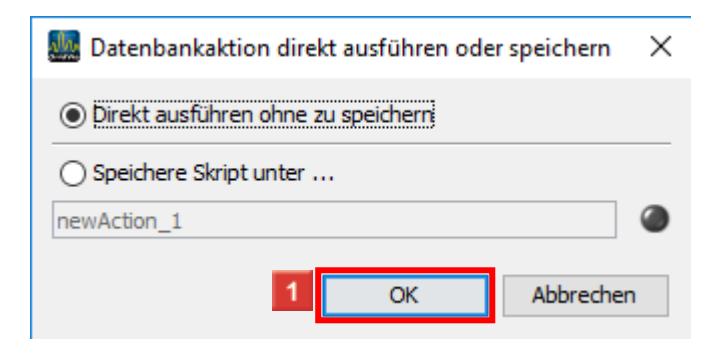

1 Klicken Sie auf die Schaltfläche **OK**.

**i Optional:** Speichern Sie die Datenbankaktion für späteres Ausführen oder Automatisieren.

| GridVis 7.4                                                                                                    |                                        |                          |                       |                         |                |  | - 🗆 ×                        |
|----------------------------------------------------------------------------------------------------|----------------------------------------|--------------------------|-----------------------|-------------------------|----------------|--|------------------------------|
| Datei Bearbeiten Ansicht Extras Fenst                                                                                                    | ter Hilfe                              |                          |                       |                         |                |  | Q Suche in Projekte (Ctrl+I) |
| 🔚 🖶 🤊 🥙 🙆 🗯                                                                                                    | * 🗠 🕡 考                                | ? 🔱 🖩 🗊 🞓                |                       |                         |                |  |                              |
| Projekte ×                                                                                                    | Übersichtsfenster                      | × 🖲 Alarme [Technische D | oku] ×                |                         |                |  |                              |
|                                                                                                    | Quittieren                             | Offene Alarme anzeigen   | Alle Filter entfernen | Aktualisieren Zeige Ala | mkonfiguration |  |                              |
| Conformer      Conformer     Conformer      Conformer     Conformer     Conformer      Conf |                                        |                          |                       |                         |                |  |                              |
|                                                                                                    | Alarm-Details-Fr<br>Details<br>Details | ron 1 🕨 ≫                | x                     |                         |                |  |                              |
| 🔇 Aktualisieren                                                                                                    |                                        |                          |                       |                         |                |  |                              |